# دحاو APIC زاہج لاطعأ نم تدرتسإ

#### تايوتحملا

<u>ةمدقمل|</u> <u>ةلكشمل|</u> ل<u>حل|</u>

### ةمدقملا

ةصاخ ةدحاو مكحت ةدحو لادبتسال اهمادختسإ متي يتلا ةيلمعلا دنتسملا اذه فصي ببسب لشفت ةيفيل تاونق ةعومجم يف (APIC) ةيساسألا ةينبلا ةسايس قيبطتب ةزهجألا يف ةلكشم.

### ةلكشملا

متي .APIC لشفو ةدوجوم ليغشتلل ةلباق (ACI لشفو ةدوجوم ليغشتل متي .Application Centric Infrastructure مينب كانه اهلمكأب ةدحولا لادبتسإ بجيو ةزهجألا يف ةلكشمب قلعتم هنأ ىلع لشفلا ديدحت.

## الحل

رادصإ اذہ تللح steps in order to اذہ تمتأ:

:ةيلاحلا ةينبلا تادادعإو لشف يذلا APIC ىلع فرعتلا .1

. **مكحتلا تادحو < ماظن** رتخأ ،يليغشتلا APIC ب ةصاخلا بيو ةهجاو نم

.**عيمجتلا < (APIC يأ) < مكحتلا تادحو** رتخأ ،ةشاشلا نم رسيألا بناجلا ىلع

رەظي APIC رەظي، قەدەلا مجحلا ،ةيەنبلا مسا ظحال .ليغشتلا ةلاح دومع يف حاتم ريغ لشافلا APIC رەظي قەنلا ةياەن ةطقن ناونع ةحاسم ىلإ ةفاضإلاب ،لشف يذلا APIC ل ةدقعلا فرعمو (TEP):

| Cluster                          |                                             |             |             |                   | i            |
|----------------------------------|---------------------------------------------|-------------|-------------|-------------------|--------------|
| ⊙₹                               |                                             |             |             |                   | ACTIONS -    |
| PROPERTIES<br>Differences Betwee | Change Cluster Size Commission Decommission |             |             |                   |              |
| CONTROLLERS                      |                                             |             |             |                   |              |
| - 10                             | NAME                                        | IP          | ADMIN STATE | OPERATIONAL STATE | HEALTH STATE |
| 1                                | calo2-apic1                                 | 192.168.0.1 | In Service  | Available         | Fully Fit    |
| 2                                | calo2-apic2                                 | 192.168.0.2 | In Service  | Available         | Fully Fit    |
| 3                                | calo2-apic3                                 | 192.168.0.3 | In Service  | Unavailable       | Unknown      |

هذه ىلع لوصحلل APIC ب صاخلا CLI يف **acidag avread** رمألا لاخدا اضيأ كنكمي :**حيملت** تامولعملا.

:لشافلا APIC فلم ليمحت ءاغلإ .2

لشف يذلا APIC زييمتب مق.

ةلاح ىلإ نآلا APIC رييغت بجي .**ليغشتلا ءاغلاٍ** رتخأ ،"تاءارجإ" ةلدسنملا ةمئاقلا نم *ةمدخلا جراخ* لوؤسم.

- ديدجلا APIC ديەمت متي نأ بجي .ليدبلا تيبثتو لماحلا نم لطعملا APIC ةلازاب مق .3 يلوألا دادعإلل يصنلا جمانربلا ىل
- ل شف يذلا APIC ميق ةقباطمل 1 ةوطخلا يف اهعمجب تمق يتلا تامولعملا مدختسأ .4 يصنلا دادعإلا جمانرب ل الخ نم ةرشابمو.

ل ثم) ميدقلا APIC نم اهتظحال يتلا نيوكتلا تادادعا سفن مادختسا نم دكأت :**قظحالم** نيوكت يف لشفلا يدؤي دق .(TEP نيوانع عمجتو مكحتلا قدحو فرعمو قينبلا مسا APIC في اقفاضالابو .ايئزج قدعابتم قلاح للخدال قينبلا زازفتسأ ىلا تادادعالاا سفنب ماكر رادص سفن ليغشتب قليدبلا (APIC) تاقيبطتلا قجمرب قهجاو موقت نأ بجي ،كلذ مامضنالل نيتيقبتملا APIC يتحتفب صاخلا (ACI) تاقيبطتلا قجمرب قهجاو جمانرب مامضنالل نيتيقبتملا

Enter the ULAN ID for infra network (1-4094) [4093]: Out-of-band management configuration ... Enter the IP address [192.168.10.1/24]: 10.122.141.111 Error: Invalid ip address - expecting A.B.C.D/NN Enter the IP address [192.168.10.1/24]: 10.122.141.111/27 Enter the IP address of the default gateway [None]: 10.122.141.97 Enter the interface speed/duplex mode [auto]: Cluster configuration . Fabric name: ACI-SOL-FABRIC2 Number of controllers: 3 Controller name: calo2-apic3 Controller ID: 3 TEP address pool: 192.168.0.0/16 Infra VLAN ID: 4093 Out-of-band management configuration ... Management IP address: 10.122.141.111/27 Default gateway: 10.122.141.97 Interface speed/duplex mode: auto The above configuration will be applied ... Would you like to edit the configuration? (y/n) [n]: \_

:ديدجلا APIC ضيوفت .5

ماظن ةحفص ىلع *ايلاح ةمدخلا* تەتنا *يتل*ا APIC زييمتب مق APIC، ديەمت درجمب ةعومجملا. **ةلومعلا** رتخأ ،تاءارجإ ةلدسنملا ةمئاقلا نم:

| Cluster                             |                                                          |                                                                               |                |                   | 🔊 i                     |
|-------------------------------------|----------------------------------------------------------|-------------------------------------------------------------------------------|----------------|-------------------|-------------------------|
| €¥                                  |                                                          |                                                                               |                |                   | ACTIONS -               |
| PROPERTIES<br>Differences Between L | Fabr<br>Tar<br>Ourr<br>ocal Time and Unified Cluster Til | ic Name: ACI-SOL-<br>FABRIC2<br>rget Size: 3<br>rent Size: 3<br>me (ms): -830 |                |                   | Commission Decommission |
| CONTROLLERS                         |                                                          |                                                                               |                |                   |                         |
| - D                                 | NAME                                                     | IP                                                                            | ADMIN STATE    | OPERATIONAL STATE | HEALTH STATE            |
| 1                                   | calo2-apic1                                              | 192.168.0.1                                                                   | In Service     | Available         | Fully Fit               |
| 2                                   | calo2-apic2                                              | 192.168.0.2                                                                   | In Service     | Available         | Fully Fit               |
| 3                                   | calo2-apic3                                              | 0.0.0.0                                                                       | Out of Service | Unregistered      | Not Created             |

.APIC ب ةصاخلا بيولا ةمجاو يف سكعنيو ،IP ناونع APIC ىقلتي

رودت نأ نكمي امك .كلذ ثودح لبق قئاقد رشع ىلإ لصي ام كلذ قرغتسي دق :**قظحالم** متلاح رەظت نأ لبق ةحاتملا ريغو ةحاتملا ةيليغشتلا لودلا نيب ةديدجلا APIC قرود امامت ةمئالم اەنأ ىلع ةيحصلا . Cluster

| े₹             |                                 |                                  |             |                   | ACTIONS -                     |
|----------------|---------------------------------|----------------------------------|-------------|-------------------|-------------------------------|
| PROPERTIES     |                                 |                                  |             |                   |                               |
|                |                                 | Fabric Name: ACI-SOL-<br>FABRIC2 |             |                   |                               |
|                |                                 | Target Size: 3                   |             |                   |                               |
|                |                                 | Current Size: 3                  |             |                   |                               |
| Differences Be | etween Local Time and Unified C | Juster Time (ms): -20            |             |                   |                               |
| CONTROLLE      | RS                              |                                  |             |                   |                               |
| — ID           | NAME                            | P                                | ADNIN STATE | OPERATIONAL STATE | HEALTH STATE                  |
| 1              | calo2-apic1                     | 192.168.0.1                      | In Service  | Available         | Fully Fit                     |
| 2              | calo2-apic2                     | 192.168.0.2                      | In Service  | Available         | Fully Fit                     |
| з              | calo2-apic3                     | 192.168.0.3                      | In Service  | Available         | Data Layer Partially Diverged |

in order to لا تلمعتسا ،جيسنلا ىقالتي ىقلتي ديدج APIC لا نأ تققد in order to يقال تى ال ان ال تقى دي كالكل ان APIC يقابل اەنيوكت مت يتلا دامتعالا تانايب مدختسا .جيسنلا لوخدلا ليجست دنع قينبلا.

ةمجرتاا مذه لوح

تمجرت Cisco تايان تايانق تال نم قعومجم مادختساب دنتسمل اذه Cisco تمجرت ملاعل العامي عيمج يف نيم دختسمل لمعد يوتحم ميدقت لقيرشبل و امك ققيقد نوكت نل قيل قمجرت لضفاً نأ قظعالم يجرُي .قصاخل امهتغلب Cisco ياخت .فرتحم مجرتم اممدقي يتل القيفارت عال قمجرت اعم ل احل اوه يل إ أم اد عوجرل اب يصوُتو تامجرت الاذة ققد نع اهتي لوئسم Systems الما يا إ أم الا عنه يل الان الانتيام الال الانتيال الانت الما